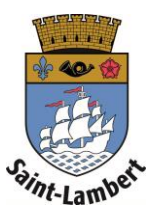

## Add family links

- 1. Click on the "My family" tab.
- 2. To link a family member, click the " + " button.

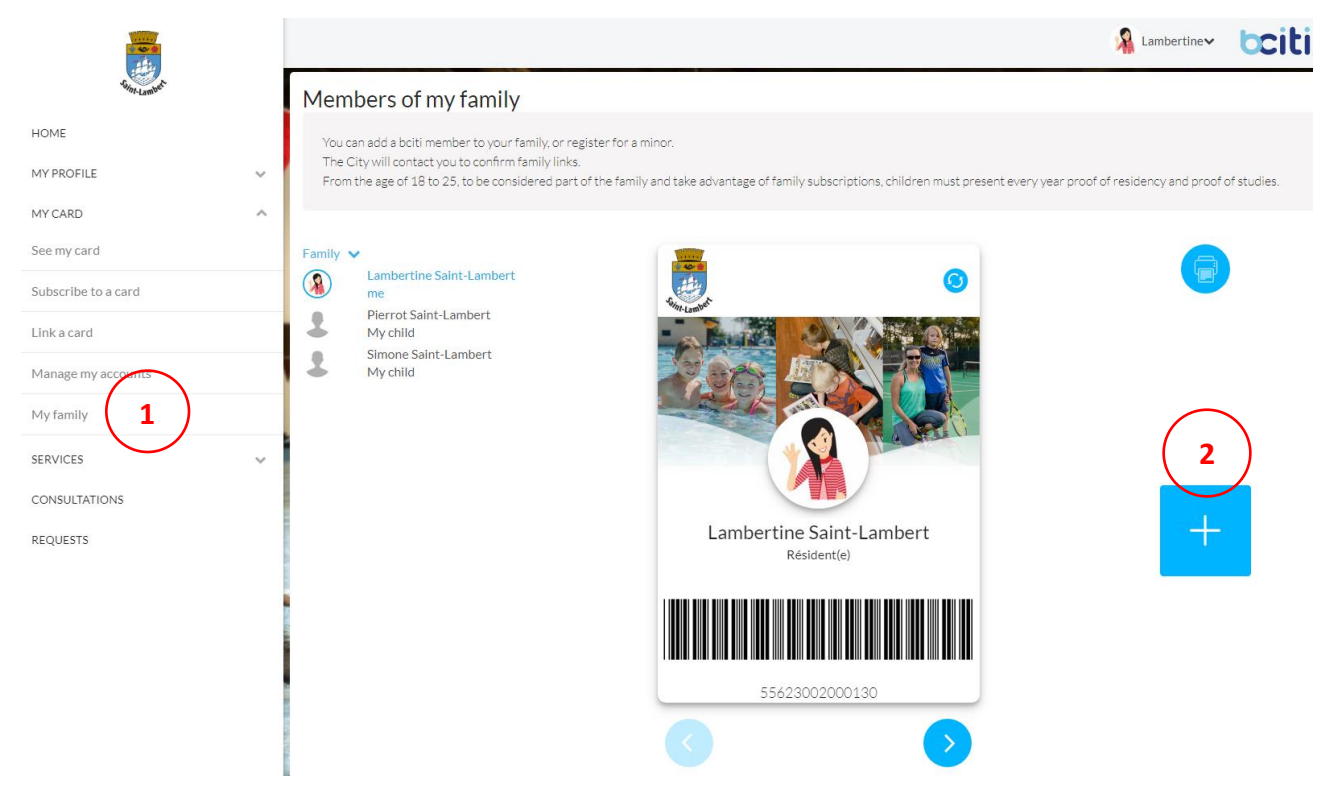

3. If you want to create an account for a minor who does not have an email address, click on "Create a minor account."

| MINOR ACCOUNT        |                          | $\frown$ |
|----------------------|--------------------------|----------|
|                      | Create a minor account   | 3)       |
| FAMILY TIE           |                          |          |
| Make a selection     |                          | ~        |
| E-MAIL               |                          |          |
| The person's full e- | nail address or username |          |

4. Fill in the required fields and click on "Create the account."

| CREATE A MINOR ACCOUNT                                                                           |                    |                                                                                                  |  |  |
|--------------------------------------------------------------------------------------------------|--------------------|--------------------------------------------------------------------------------------------------|--|--|
| FIRST NAME                                                                                       | $\frown$           | FAMILY NAME                                                                                      |  |  |
| First name 4                                                                                     |                    | Family name                                                                                      |  |  |
| GENDER                                                                                           |                    | BIRTH DATE                                                                                       |  |  |
| Girl                                                                                             | Воу                | V V                                                                                              |  |  |
| PUT AN EMAIL OR AN ALPHANUMERIC (LETTERS AND N                                                   | UMBERS) IDENTIFIER |                                                                                                  |  |  |
| Numbers and letters of at least 6 characters                                                     |                    |                                                                                                  |  |  |
| PASSWORD                                                                                         |                    | CONFIRM THE PASSWORD                                                                             |  |  |
| Numbers and letters of at least 6 characters and contain an uppercase letter, a lowercase letter |                    | Numbers and letters of at least 6 characters and contain an uppercase letter, a lowercase letter |  |  |
|                                                                                                  |                    |                                                                                                  |  |  |
|                                                                                                  |                    | Close Creste the account                                                                         |  |  |

5. If you want to link a family member who already has a B-CITI account, select the family tie, enter the person's email address or username and then click on "Invite."

|                     | PERSON'S EMAIL                    |        |
|---------------------|-----------------------------------|--------|
| MINOR ACCOUNT       |                                   |        |
|                     | Create a minor account            |        |
| FAMILY TIE          |                                   |        |
| Make a selectio     |                                   | ~      |
| E-MAIL              | $\frown$                          |        |
| The person's full e | nail address or username <b>5</b> |        |
|                     | Cancel                            | Invite |
|                     | Cancer                            |        |